# ZAKUP I UŻYCIE CERTYFIKATU KWALIFIKOWANEGO WGRANEGO NA E-DOWÓD

### ZAKUP:

- Wejdź na stronę <u>https://sigillum.pl/</u>
- Wybierz i zamów Certyfikat kwalifikowany na e-dowodzie
- Odbierając certyfikat aktywuj kontener kwalifikowany kodem PUK do e-dowodu

| Produkty Dipodpia Punkty Raj          | astrocji Pliki Kovitalet                                                                                                    | Zelogujulo Kose                                                                                                    | 0<br>yk |
|---------------------------------------|----------------------------------------------------------------------------------------------------|----------------------------------------------------------------------------------------------------|---------|
| NOWOŚĆ!                               |                                                                                                    |                                                                                                    |         |
| Certyfikat kwalifikow<br>www.iej.atwa | any na Twoim e-dowodzie                                                                                                    |                                                                                                    |         |
| Print Complete                        |                                                                                                    |                                                                                                    |         |
|                                       |                                                                                                    |                                                                                                    |         |
|                                       | Polecane produkty                                                                                                    |                                                                                                    |         |
|                                       | Polecane produkty                                                                                                    | 100000 🐑 2000                                                                                                    | -       |
|                                       | Polecane produkty<br>Certyfikat kwalifikowany na e-dowodzie<br>wraz z cytnikiem zbliżeniowym<br>wzenske                                                                                                    | od 419,43 PLN<br>Certaintilla Sa FEN<br>Emission                                                                                                    | 1       |
|                                       | Polecane produkty<br>Certyfikat kwalifikowany na e-dowadzie<br>warz czystkiem skłateniowym<br>zame<br>i se ostawa<br>i se ostawa za ostawa<br>i se ostawa za ostawa<br>i se ostawa<br>i se ostawa za ostawa<br>i se ostawa za ostawa<br>i se ostawa za ostawa<br>i se ostawa<br>i se o | Mathematical States of ATRA STATEs of ATRA STATES of ATRA STATES of ATRA STATES of ATRA STATEs of ATRA STATES of ATRA STATES of ATRA STATES of ATRA STATES of ATRA STATES of ATRA STATES of ATRA STATES of ATRA STATES of ATRA STATES of ATRA STATES of ATRA STATES of ATRA STATES of ATRA STATES of ATRA STATES of ATRA STATES of ATRA STATES of ATRA STATES of ATRA STATES OF ATRA ATRA ATRA STATES OF ATRA ATRA ATRA ATRA STATES OF ATRA ATRA ATRA ATRA ATRA ATRA ATRA ATR |         |

#### **INSTALACJA:**

Po zakupie pobierz ze strony: https://www.gov.pl/web/mswia/oprogramowanie-do-pobrania

i zainstaluj na komputerze oprogramowanie:

| E-dowód | menadżer |
|---------|----------|
|         |          |

### E-dowód podpis elektroniczny

## ZŁOŻENIE PODPISU NA KOMPUTERZE:

- Połóż e-dowód na czytniku bezstykowym
- Uruchom oprogramowanie: E-dowód menadżer
- Zestaw połączenie wprowadzając numer CAN
- Uruchom oprogramowanie: E-dowód podpis elektroniczny
- Dodaj plik do podpisu
- Podpisz dokument podając PIN (8 cyfr)

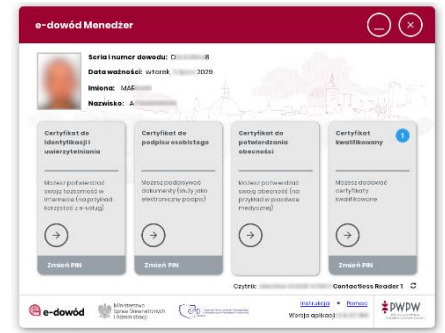

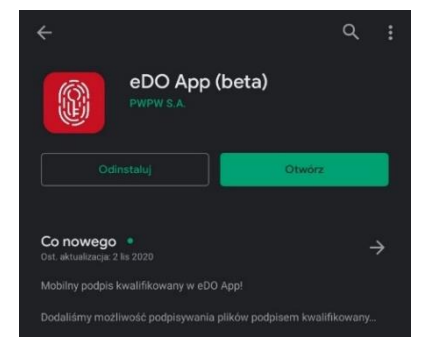

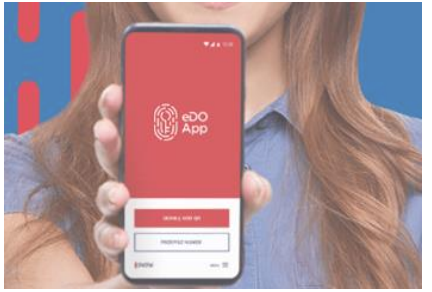

### **ZŁOŻENIE PODPISU NA SMARTFONIE:**

- Pobierz na smartfon aplikację eDO APP ze sklepów
  - App Store (dla urządzeń opartych na: iOS)
  - Sklep Google Play (Android)
- Uruchom aplikację i wybierz opcję 'Podpisz dokument'
- Dodaj plik do podpisu
- Wybierz certyfikat kwalifikowany
- Zestaw połączenie wprowadzając numer CAN
- Podpisz dokument podając PIN (8 cyfr)

Więcej informacji na stronie: https://edoapp.pl/